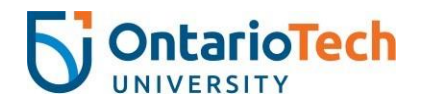

## HOW TO RENEW YOUR ACCOMMODATIONS

## 1) Go to the <u>Student Accessibility Services (SAS) Portal</u>.

SAS Portal Website Link: ontariotechu.ca/sasportal

2) Click on Online Accommodation Renewal.

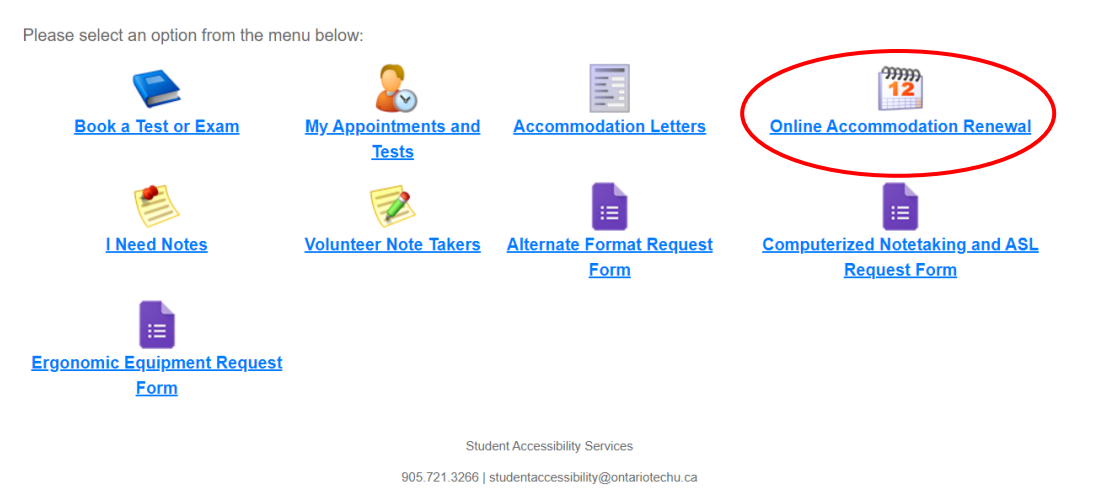

3) Click Accommodations to see the list of your courses.

| Main menu<br>Accommodations                                                                     | FAQ                                           | Submit a comment                                                                               | Help                               |                                                                                                    |
|-------------------------------------------------------------------------------------------------|-----------------------------------------------|------------------------------------------------------------------------------------------------|------------------------------------|----------------------------------------------------------------------------------------------------|
| Request for Acco<br>You can self-renew you<br>will need to schedule a<br>(studentaccessibility@ | ommoda<br>ur course<br>an appoin<br>Pontariot | ations <u>Help</u><br>accommodations if yo<br>Itment with your SAS (<br>echu.ca) or phone (905 | u do not<br>Counsello<br>.721.3266 | require any changes to your accommodation plan. If you do require changes, you<br>r. You can schedule this appointment by email<br>;). |
| Once you have complet<br>website at any time.                                                   | ed the se                                     | lf-renewal process, you                                                                        | instructo                          | r will be notified by e-mail and you can access your own accommodation letter on this                                                  |
| If you have any question                                                                        | ns or requ                                    | ire assistance please co                                                                       | ntact you                          | r SAS Counsellor.                                                                                                    |

Click Accommodations in the main menu to get started.

4) Login in using your student ID and network password.

- 5) Select the appropriate semester from the drop down menu. Please note that accommodations can only be renewed for the current semester.
- 6) Click on the Request link to select accommodations for each class.

| Your courses:                         | Show term: Summer Session 2018                                                                                             | >       | ~ Refresh |
|---------------------------------------|----------------------------------------------------------------------------------------------------|---------|-----------|
| Course                                | Status                                                                                                    | Request | Letter    |
| BSKTWV<br>103 BSK<br>103<br>Section 1 | Waiting for student to request<br>Please click the 'Request' button to the right in order to complete the request process. | Request |           |

 If your accommodations have expired, contact SAS to schedule an appointment with your counsellor or advisor.

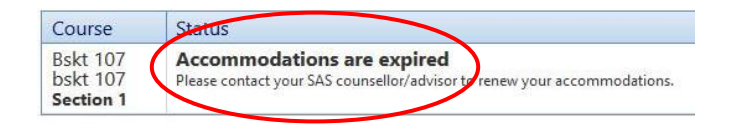

8) Select the accommodations that are required for each course from the list of your approved accommodations. You can individualize your accommodation plan by selecting specific accommodations that are applicable to each particular course. Alternatively, you can <u>check all</u> to select every accommodation for every course.

Only the most current approved accommodations will appear on the list so you cannot make any changes to your plan on this screen. If you need to change your accommodation plan, please contact your counsellor or advisor.

| Varia and an and defined                      | Courses to request                                                                                                |  |  |
|-----------------------------------------------|----------------------------------------------------------------------------------------------------|--|--|
| Your accommodations                           | BasketWeaving 101 BSKT101 section 1                                                                               |  |  |
| Consideration for missed course work          | Carole Duffin carole.duffin@uoit.ca<br>BasketWeaving 104 BSK 104 section 1<br>Carole Duffin carole.duffin@uoit.ca |  |  |
| Peer Notetaker                                | BasketWeaving 105 BSKWV 105 section 1                                                                             |  |  |
| ☑ FM System                                   | BasketWeaving 106 BSKTWV 106 section 1                                                                            |  |  |
| ☑ Enlargements                                | Carole Duffin carole.duffin@uoit.ca<br>BSW BSW1 section 1                                                         |  |  |
| ☑ Captioned Media                             | Carole Duffin carole.duffin@uoit.ca                                                                               |  |  |
| Do online materials need to be captioned?: Ye | check all check none                                                                                              |  |  |
| ()                                            |                                                                                                    |  |  |

9) Confirm that your accommodations are correct by selecting My accommodations are correct the way they are. Optional note does <u>not</u> function at this time.

| <b>`</b>                                        | Optional note: |  |
|-------------------------------------------------|----------------|--|
| My accommodations are correct the way they are. |                |  |
|                                                 |                |  |
|                                                 |                |  |
|                                                 |                |  |

- 10) Please review the Website Privacy & Security Policy and click I agree to the terms outlined above to consent to submitting your accommodation notices. Click Submit.
- If no changes are required, the appropriate accommodation notice will be sent to your professor.

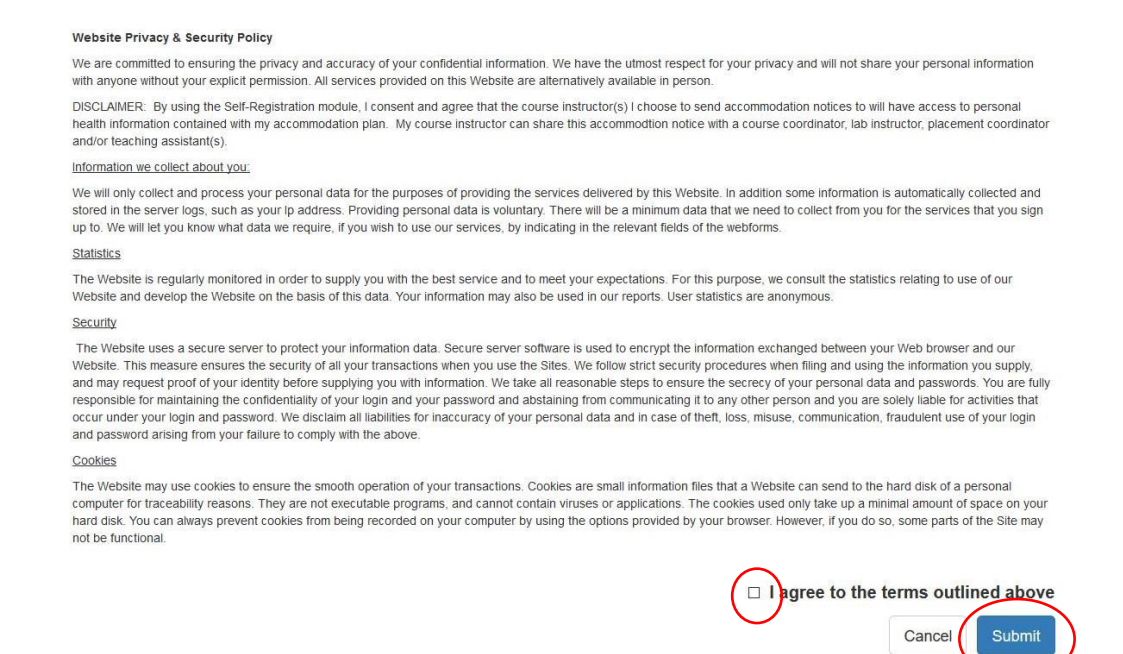

12) You will receive the following confirmation when your accommodation request has been processed and submitted. The Status will change to Sent. You can access this screen or print your own notices at any time.

| Your accomm                                     | logation request(s) have been submitted. Please review the list below. |         |            |
|-------------------------------------------------|------------------------------------------------------------------------|---------|------------|
|                                                 |                                                                        |         |            |
| Course                                          | status                                                                 | Request | Letter     |
| BasketWeaving<br>101 BSKT101<br>Section 1       | Sent<br>Your a commodation letter has been sent to your instructor.    |         | Get letter |
| BasketWeaving<br>104 BSK 104<br>Section 1       | Sent<br>Your accommodation letter has been sent to your instructor.    |         | Get letter |
| BasketWeaving<br>105 BSKWV<br>105<br>Section 1  | Sent<br>Your accommodation letter has been sent to your instructor.    |         | Get letter |
| BasketWeaving<br>106 BSKTWV<br>106<br>Section 1 | Sent<br>Your ac commodation letter has been sent to your instructor.   |         | Get letter |
| BSW BSW1<br>Section 1                           | Sent<br>Your accommodation letter has been sent to your instructor.    |         | Get letter |